## **LAMPIRAN 1**

## CARA MENJALANKAN SISTEM INFORMASI PEMINJAMAN INVENTARIS DESA BERBASIS WEB DI DESA KALIPUCANG

Adapun cara menjalankan sistemnya adalah sebagai berikut :

- Buka browser Mozilla firefox, google chrome, opera, atau search engine lainnya.
- 2. Ketikkan alamat web *desakalipucang.online* pada web browser anda.

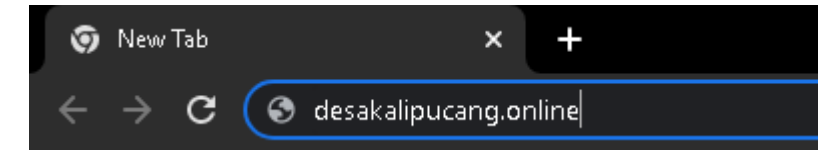

3. Untuk login ke sistem masukkan username dan password yang anda punyai.

| Inventaris Desa Kalipucang            |            |   |  |
|---------------------------------------|------------|---|--|
|                                       | Login      |   |  |
| a a a a a a a a a a a a a a a a a a a | sekretaris | ٤ |  |
|                                       | ******     | θ |  |
|                                       | Sign In    |   |  |
|                                       |            |   |  |
|                                       |            |   |  |
|                                       |            |   |  |

Inputkan username : sekretaris password : sekretaris

4. Admin disini adalah sekretaris RT, setelah login menggunakan akun sekretaris RT maka sekretaris dapat mulai mengelola data – data inventaris desa.